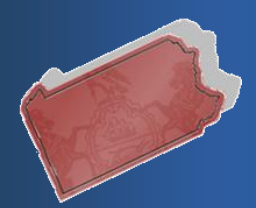

Bulletin # 1-13

July 23, 2013

Questions? Contact the Help Desk at (717)-795-2097

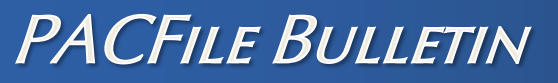

Unified Judicial System Web Portal

## **Enhancements to the Document Filing Process**

The items listed below represent new features within PACFile. An overview of these enhancements appears in the sections that follow:

- ♦ Ability to complete document eService and submission in a single step.
- **Addition of To Do List Tips.**
- Automatic naming standardization for all documents associated to a filing.

<u>Ability to complete document eService and submission in a single step</u> Prior to today, document eService and the submission of a filing were completed as separate steps within the filing wizard. This split action made it possible to perform eService without submitting the filing to the court and, as a result, caused some confusion over the point at which a filing was considered complete.

Beginning today, in order to eliminate the issues associated with completing these actions separately, both eService and submission to the court are now completed in a single step. With regard to the filing wizards, this procedural change has resulted in the removal of the SERVE button and service authorization checkbox from the Verification tab.

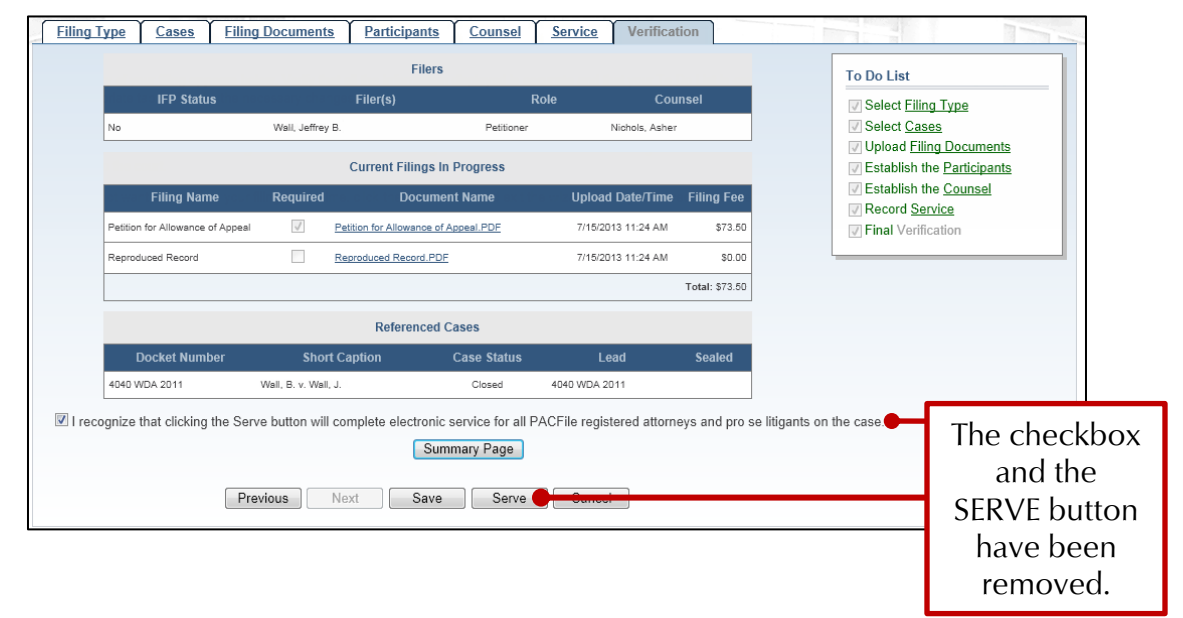

## The Verification tab prior to today

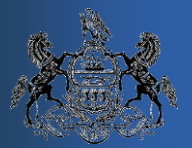

The functions that have been removed from Verification tab have been replaced by the VERIFY button. This new button is used to confirm that the information appearing on the tab is correct and forwards you to the Payment and Submission page for final submission. This button does not perform eService or submit the filing.

## The Verification tab today

| Filing | Type <u>Cases</u> Filing                                           | Documents                                | Participants Couns                                                                                                    | el <u>Service</u>                  | Verifica                                                   | ition                                 |                                                                                                    |  |  |  |
|--------|--------------------------------------------------------------------|------------------------------------------|----------------------------------------------------------------------------------------------------|------------------------------------|------------------------------------------------------------|---------------------------------------|----------------------------------------------------------------------------------------------------|--|--|--|
|        | IFP Status<br>No<br>Filing Name<br>Pettion for Allowance of Appeal | Wall, Jeffrey B.<br>Required             | Filers Filer(s) Petitic Current Filings In Progress Document Name Petition for Allowance of Appeal PD Encoded ServiceDath | Role<br>ner<br>Upload<br>E 7/15/20 | Con<br>Nichols, Ashe<br>Date/Time<br>13 1:01 PM<br>ssinned | unsel<br>r<br>Filing Fee<br>- \$73.60 | To Do List         Ø Select Filing Type         Ø Select Cases         Ø Upload Filing Documents         Ø Establish the Participants         Ø Establish the Counsel         Ø Record Service |  |  |  |
|        | Reproduced Record                                                  |                                          | Reproduced Record.PDF                                                                                                    | 7/15/20                            | 13 1:01 PM                                                 | \$0.0<br>Total: \$73.5                | The VERIFY button                                                                                                    |  |  |  |
|        |                                                                    |                                          | Referenced Cases                                                                                                    | ed Cases                           |                                                            |                                       | only confirms that the                                                                                                    |  |  |  |
|        | Docket Number<br>4040 WDA 2011                                     | Short C<br>Wall, B. v. Wall, J.<br>rious | aption Case State<br>Closed<br>Summary Page                                                                               | is L<br>4040 WDA                   | .ead<br>2011                                               | Sealed                                | information on this tab<br>is correct and that you<br>are ready to begin the<br>submission process.                                                                                            |  |  |  |

The use of the Payment and Submission page, while slightly different visually, remains unchanged. You are still required to confirm that you have authority to submit the corresponding filing, but this confirmation now also includes an acknowledgement regarding eService.

| Payment and Submission                                                                                                    |                  |                                                                           |                  |                |                 |           |         |  |  |
|----------------------------------------------------------------------------------------------------|------------------|---------------------------------------------------------------------------|------------------|----------------|-----------------|-----------|---------|--|--|
| The filing(s) you have prepared is ready for submission. Select the checkbox below to acknowledge your authority to submit the filing(s) and then click the OK button.                                                                                                    |                  |                                                                           |                  |                |                 |           |         |  |  |
| If the filing carries a fee that requires immediate payment, you will proceed to the checkout process. Payment must be remitted before document eService is performed<br>and the filing(s) is submitted to the court. If the filing(s) carries a fee that will be invoiced, or no fee exists, clicking the OK button performs immediate eService and<br>submission to the court. |                  |                                                                           |                  |                |                 |           |         |  |  |
| Invoice Description Filing Type Filing Name(s)                                                                                                    | Docket Number(s) | Document(s)                                                               | Filer(s)         | Created By     | Tracking Number | Status    | Fee     |  |  |
| Vone entered Initiating Filing Petition for Allowance of Appe<br>Reproduced Record                                                                                                    | al 4040 WDA 2011 | Petition for Allowance of Appeal<br>Proof of Service<br>Reproduced Record | Wall, Jeffrey B. | Nichols, Asher | WSUPWD00000834  | Served    | \$73.50 |  |  |
| * indicates primary filing                                                                                                    |                  |                                                                           |                  |                |                 | Subtotal: | \$73.50 |  |  |
| Total Invoiced: \$73.50                                                                                                    |                  |                                                                           |                  |                |                 |           |         |  |  |
| Total Due Today: \$0.00                                                                                                    |                  |                                                                           |                  |                |                 |           |         |  |  |
| By checking this box I acknowledge that I have the authority to file the selected document(s) with the court and that document eService for all PACFile-registered attorneys and pro se litigants associated to the filing(s) will be completed based on the conditions defined above.                                                                                           |                  |                                                                           |                  |                |                 |           |         |  |  |
|                                                                                                    |                  |                                                                           |                  |                |                 |           |         |  |  |
|                                                                                                    | ОК               | Cancel                                                                    |                  |                |                 |           |         |  |  |

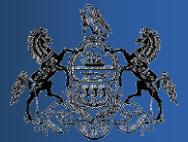

After clicking OK, if the filing carries a fee that requires immediate payment, document eService and submission to the court are completed after the successful conclusion of the payment process. If the filing fee is being invoiced, or there is no fee, clicking OK performs immediate eService and submission to the court.

Clicking CANCEL abandons the submission process and the filing remains unsubmitted and unserved. The filing can be continued later through the Filings in Progress option on your dashboard.

## Addition of To Do List Tips

The To Do List is a prominent feature of the filing wizard that is designed to let you know when the data entry requirements for each tab are complete. A prior restriction of this feature, however, was that it only showed whether tasks were complete or incomplete and offered no specifics about what needed to be done to satisfy each task.

Today, supplementary tips are now associated to the incomplete tasks in the To Do List to provide additional information about what needs to be completed. By default, the tips for each tab display when you are viewing the corresponding tab. For example, you will see the tips related to the Filing Documents tab when that tab is active in the wizard. In this scenario, tips for the Filing Documents tab might let you know that documents still need to be uploaded or an entry of appearance needs to be recorded.

| 1 | Filing Type                                                                                                    | Cases                      | Filing Documents             | Part    | icipants     | Counsel                              | Verification |      |                                                                                                    |  |  |
|---|----------------------------------------------------------------------------------------------------|----------------------------|------------------------------|---------|--------------|--------------------------------------|--------------|------|----------------------------------------------------------------------------------------------------|--|--|
|   | Based on the filing type selected in the Filing Type tab, the corresponding document(s) that must be filed on the new case is listed below. You must upload at least one electronic file for each required filing type. Before uploading any documents, <u>click here to view the electronic filing requirements</u> . To upload an electronic document, click the (Upload Document) link or the (Attach Document) link that appears to the right of the corresponding filing type. NOTE: Reproduced records must be uploaded separately from a petition for allowance of appeal. It is possible to add other filing types, not listed below, using the Select Optional Filing field. Click on this dropdown, select the filing you wish to include in your submission, and click the Add button. |                            |                              |         |              |                                      |              |      |                                                                                                    |  |  |
|   |                                                                                                    |                            | Filing Type                  | Fee     | Required     | Uploaded Doc                         | uments 👔     |      | To Do List                                                                                                    |  |  |
|   |                                                                                                    | Petiti                     | on for Allowance of Appeal 🕐 | \$73.50 | $\checkmark$ | (Upload Document                     | D)           | move | Select <u>Filing Type</u> Select Cases                                                                                                    |  |  |
|   |                                                                                                    | Repr                       | oduced Record 🥐              | \$0.00  | $\checkmark$ | (Upload Document<br>(Attach Document | t)<br>)      | move | Upload Filing Documents   • At least one document must                                                                                                    |  |  |
|   |                                                                                                    | Select Optional Filing Add |                              |         |              |                                      |              | vdd  | be uploaded or attached to<br>each required filing type                                                                                                    |  |  |
|   | Previous Next Save Verify Cancel                                                                                                    |                            |                              |         |              |                                      |              |      | each required filing type.<br>• An Entry of Appearance is<br>required unless the filer is<br>pro se.<br>Establish the <u>Participants</u> 😒<br>Establish the <u>Counsel</u> 😒<br>Final <u>Verification</u> |  |  |

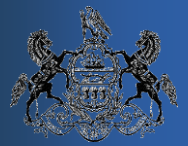

Clicking a button in the To Do List with downward facing arrows (S) displays the incomplete tasks associated to the corresponding tab. This button disappears when the corresponding To Do List item is complete.

<u>Automatic naming standardization for all documents associated to a filing</u> Previously, all documents uploaded through the filing wizards retained whatever name they were given prior to beginning the PACFile process. The lack of a naming standard meant that there was no consistency in which documents were being named and filed by attorneys and pro se litigants.

Today, all documents uploaded or attached in the Filing Documents tab are automatically renamed to match the filing type to which it is being associated. For example, when a document is associated to a Filing Type of 'Reproduced Record', that document, regardless of the name it was previously assigned, will be renamed 'Reproduced Record'. If multiple documents are associated to the same filing type, the first document added is named directly after the filing type and any subsequent documents are named after the filing type and suffixed with an incremental number (ex. Reproduced Record, Reproduced Record-1, Reproduced Record-2, etc.).

For your convenience and reference, the original name assigned to the documents you upload will be displayed alongside the new name.

| Filing Type                                                                                                    | Cases                                   | Filing Docum | ents   | Partici                                             | ipants                                            | Couns                                                  | el <u>Verific</u>                         | ation                          | Ì                                                |                           |
|----------------------------------------------------------------------------------------------------|-----------------------------------------|--------------|--------|-----------------------------------------------------|---------------------------------------------------|--------------------------------------------------------|-------------------------------------------|--------------------------------|--------------------------------------------------|---------------------------|
| Based on the filing type selected in the Filing Type tab, the corresponding document(s) that must be filed on the new case is electronic file for each required filing type. Before uploading any documents, <u>click here to view the electronic filing requirement</u> To upload an electronic document, click the (Upload Document) link or the (Attach Document) link that appears to the right or records must be uploaded separately from a petition for allowance of appeal.<br>It is possible to add other filing types, not listed below, using the Select Optional Filing field. Click on this dropdown, select the click the Add button. |                                         |              |        |                                                     |                                                   |                                                        |                                           |                                | case is li<br>uiremen<br>e right of<br>elect the |                           |
|                                                                                                    | Filin                                   | ід Туре      | Fee    | Required                                            | U                                                 | ploaded                                                | Documents (                               | ?                              |                                                  |                           |
|                                                                                                    | Petition for Allowance of Appeal 🔗 \$73 |              |        | $\checkmark$                                        | (Upload Doc<br>(Attach Docu                       | ument)<br>ument)                                       |                                           |                                | Remove                                           |                           |
|                                                                                                    | Reproduced Ref                          | \$0.00       |        | Reproduce<br>Reproduce<br>Reproduce<br>(Upload Doce | ced Record<br>ced Record<br>ced Record<br>cument) | 1.PDF (Rep. Rd<br>1-1.PDF (Rep. Rd<br>1-2.PDF (Rep. Rd | ecord Pt 1.<br>ecord Pt 2.<br>ecord Pt 3. | .pdf)<br>.pdf)<br>.pdf) R(move |                                                  |                           |
| Select Optional Filing Previous                                                                                                    |                                         |              | =<br>r | The<br>doc<br>name,<br>the fili                     | e new<br>ument<br>based<br>ing typ                | on<br>e.                                               | ify Car                                   | r<br>de<br>w                   | The origin<br>name of t<br>ocument<br>ras upload | nal<br>he<br>that<br>ded. |

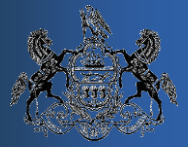

This change establishes a consistent and descriptive naming standard for all eFiled documents and serves as a benefit for the eligible attorneys and pro se litigants who are looking at these documents through PACFile.

Once submitted, the filing office has the authority to update the name of any document. If this occurs, this new name is communicated systematically to PACFile.